## How to Run a Report to View Your Direct Reports' 2023 Goals

1. From the myUSF home page, click on the USFWorks link.

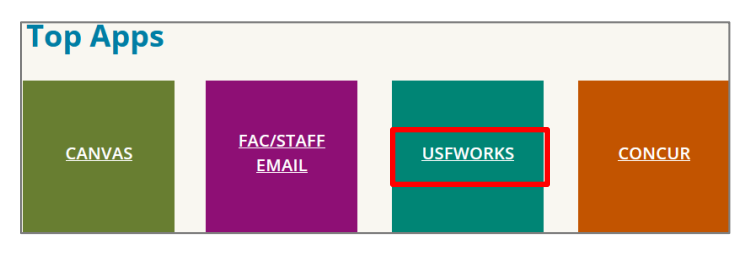

2. In the search bar on the USFWorks home page, type USF My Team - Performance Goals.

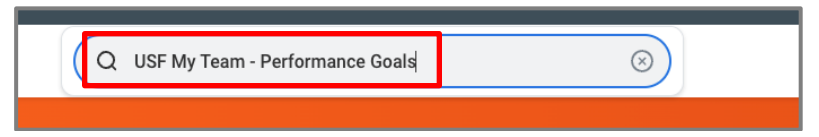

3. Select the USF My Team - Performance Goals report from the search results.

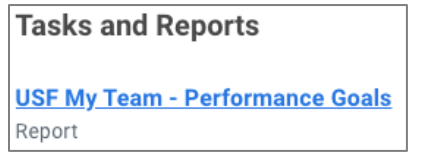

- 4. Adjust the Include Subordinate Organizations checkbox:
  - Checked: Shows goals for both your direct reports and their subordinate teams.
  - Unchecked: Shows goals for direct reports only.

| USF My Team - Performance Goals                 |                                     |
|-------------------------------------------------|-------------------------------------|
| Review Templates<br>Include Subordinate Organiz | ★ Non-Union Staff Appraisal 2023 := |
|                                                 | Cancel OK                           |

5. Click OK to run the report

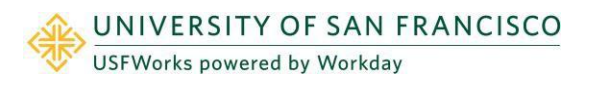